## How to Backup the HDS Osai Controller

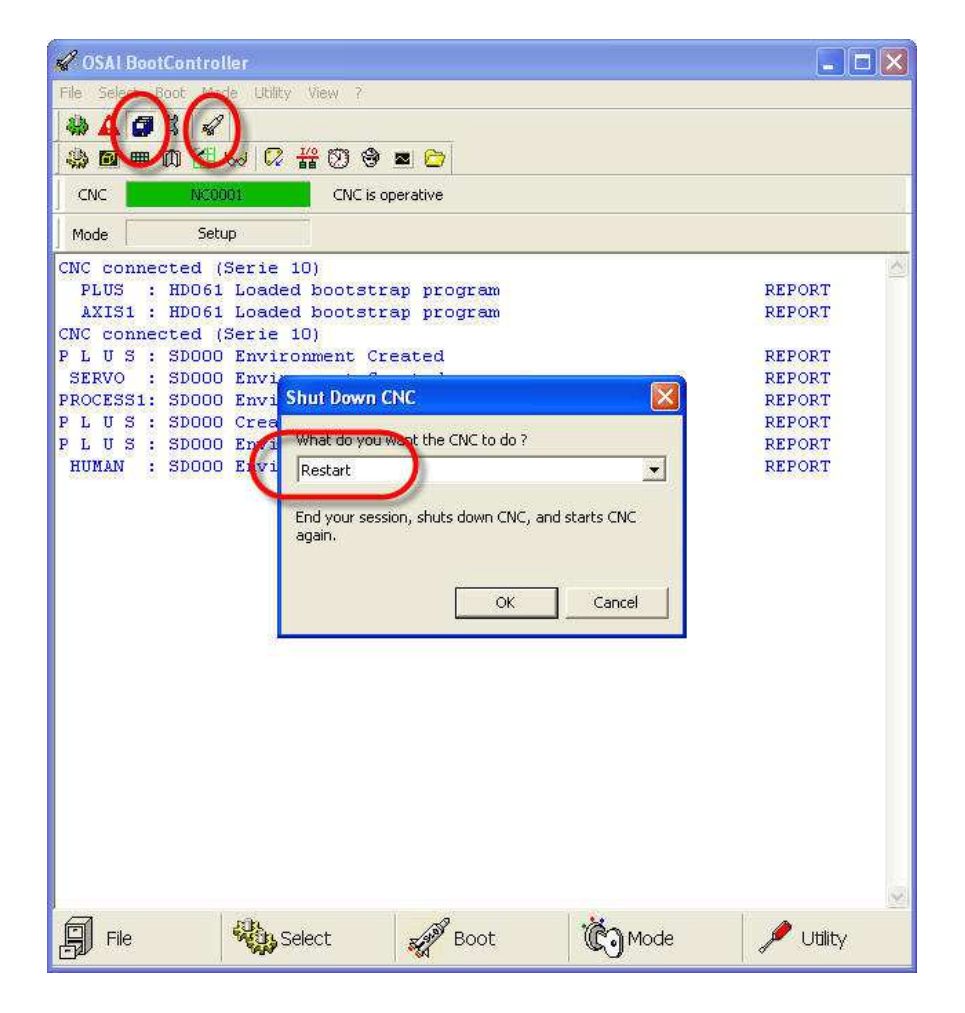

From the Boot Controller, select 'Setup Mode' and then restart.

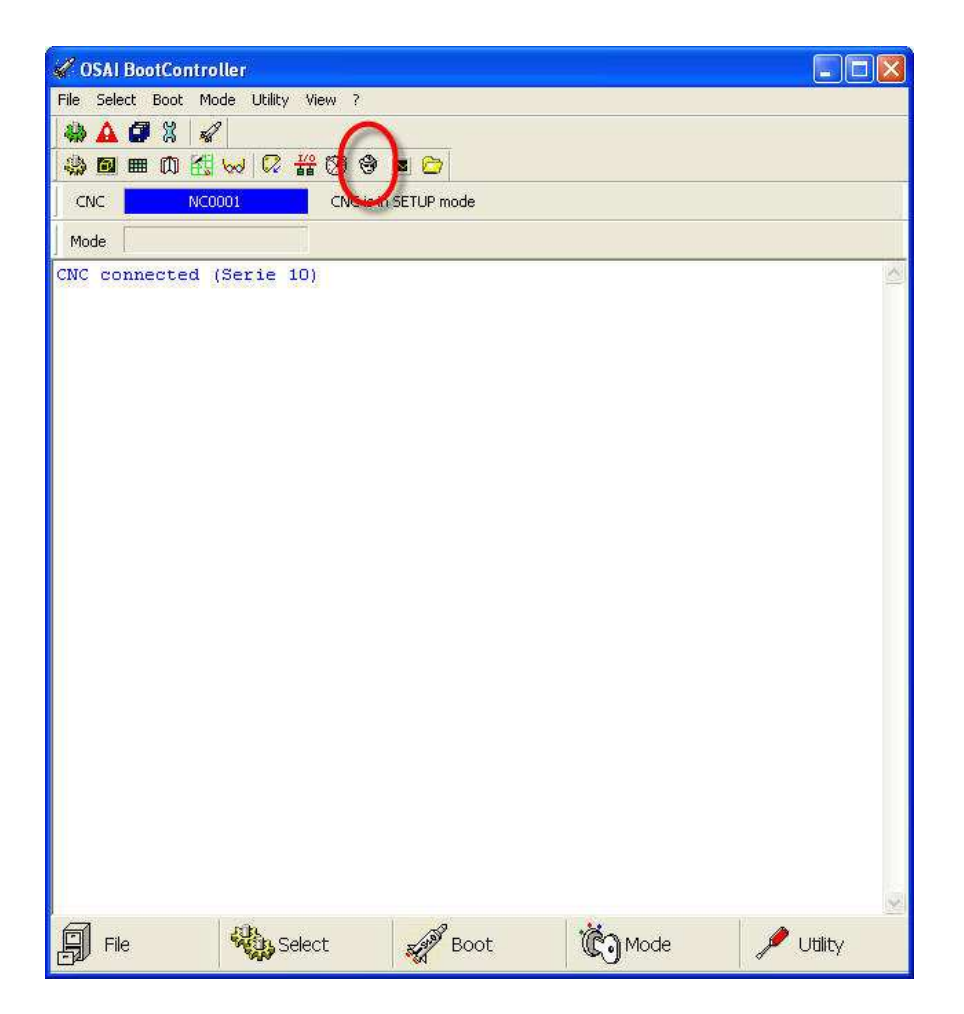

Then click on the 'Security' icon.

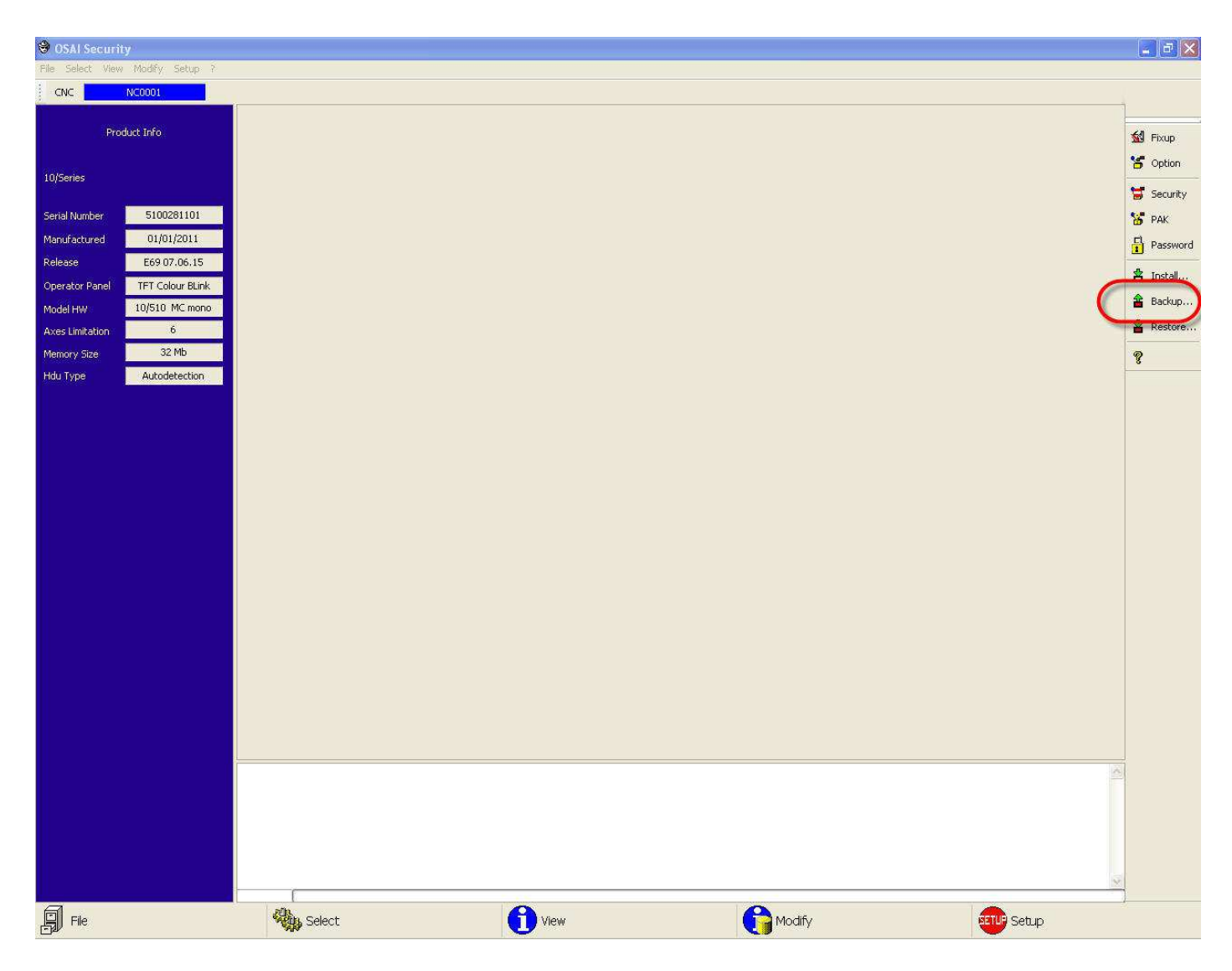

Click on 'Backup'.

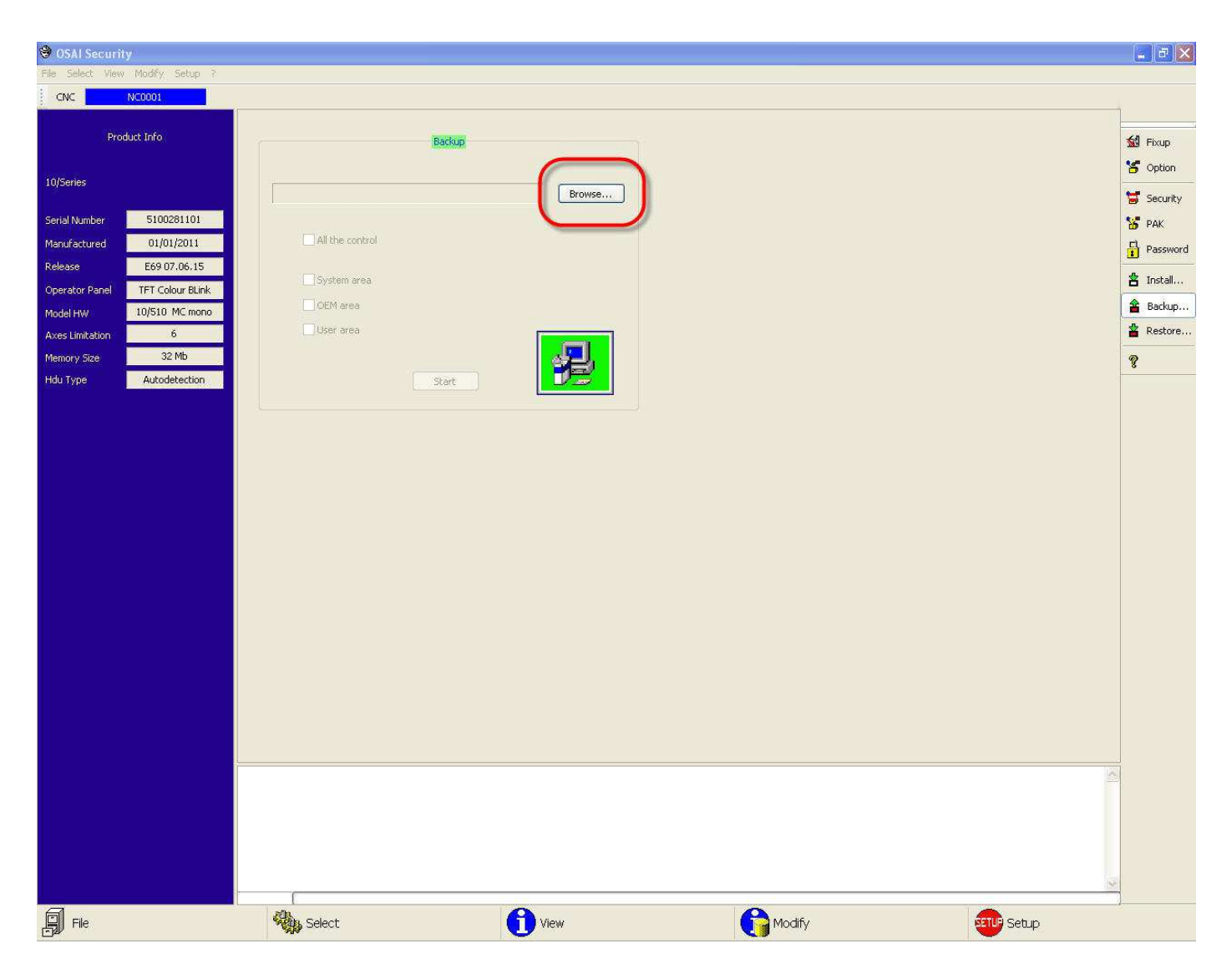

Click 'Browse'.

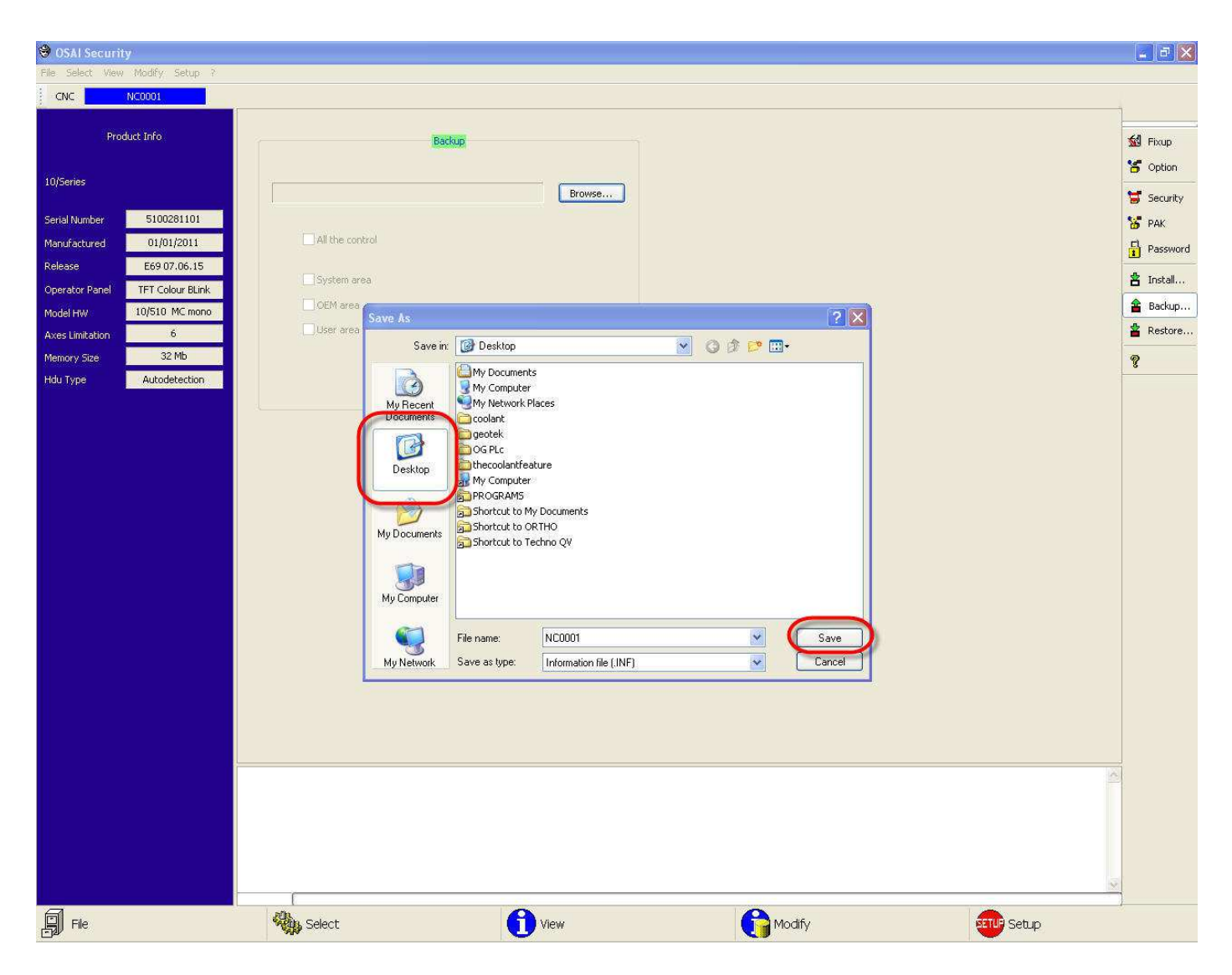

Select location to save files to. (Desktop is fine.)

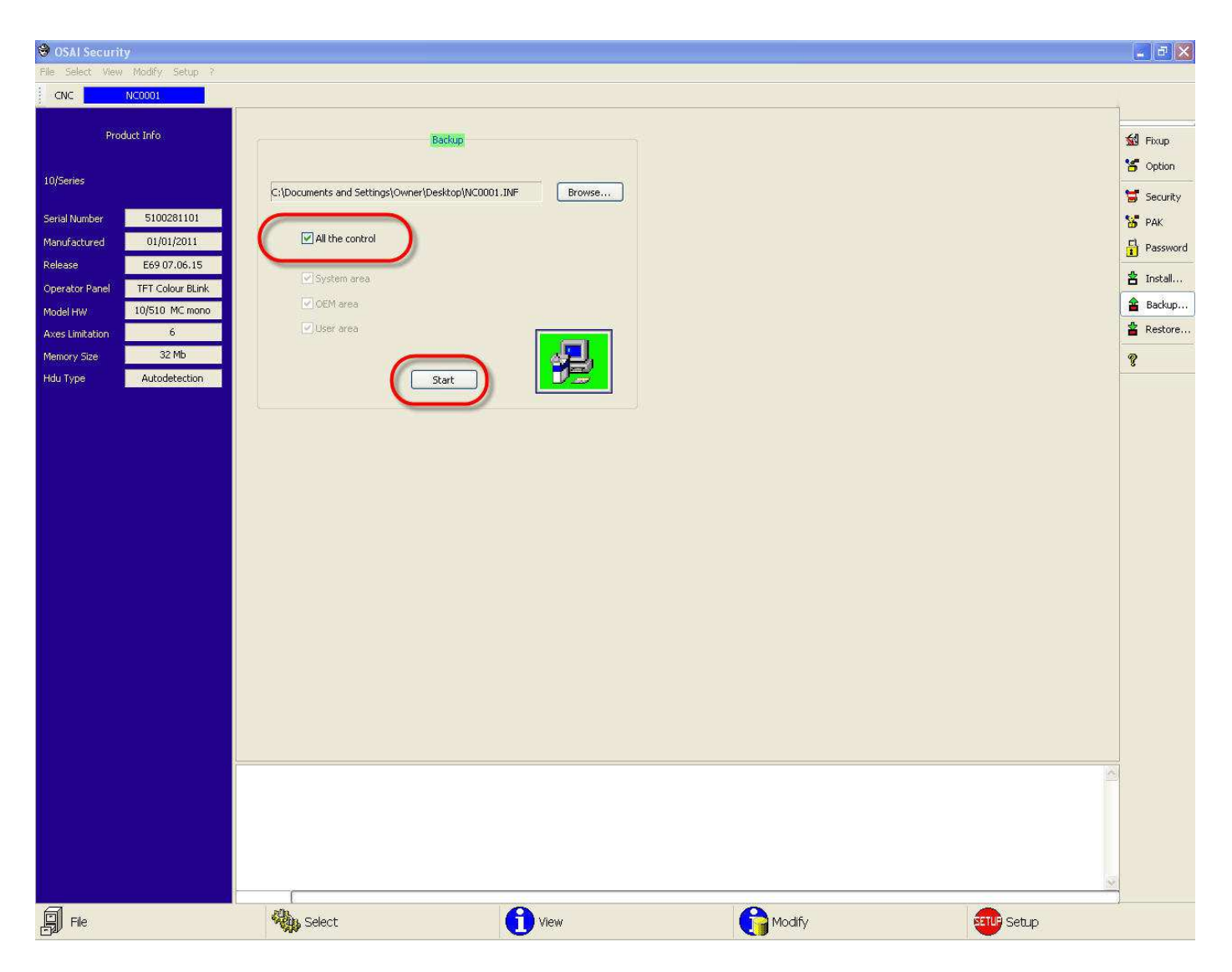

Select 'All the control' to back up entire configuration.

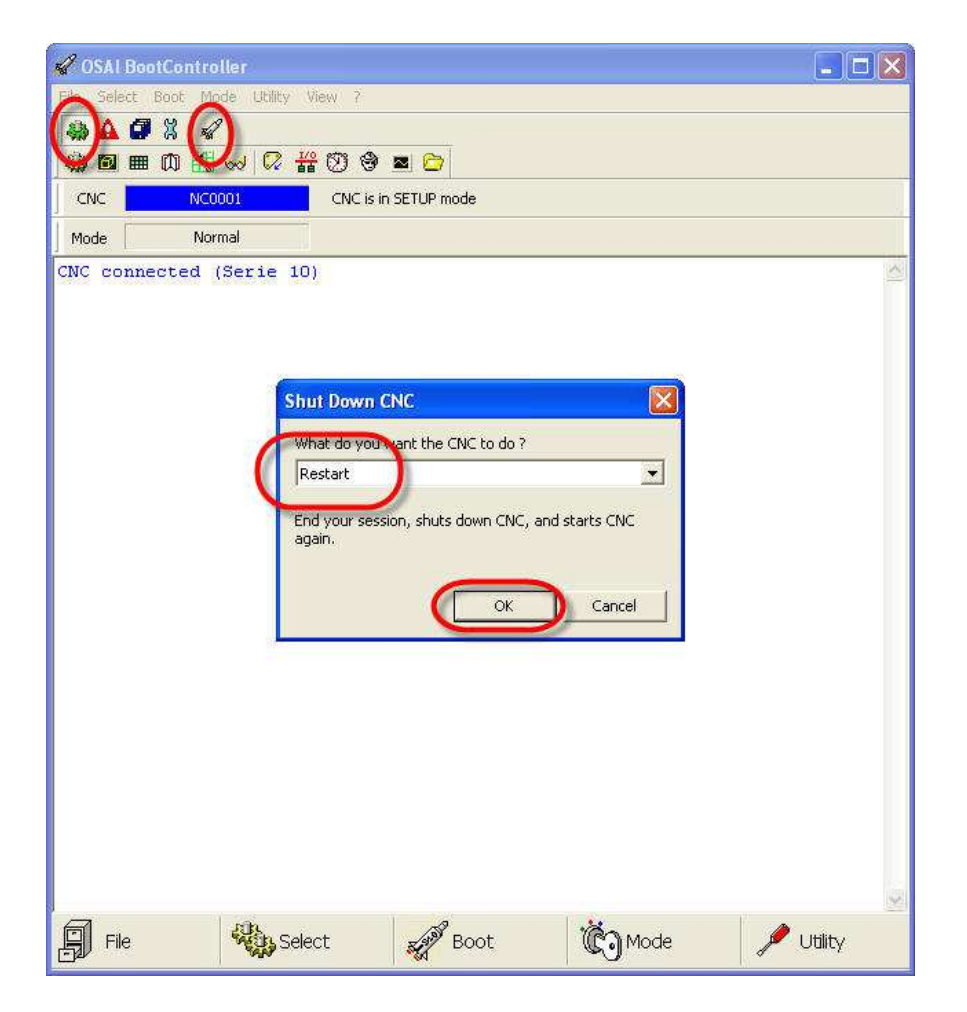

Close 'Security' window and reboot into 'Normal Mode'.